| SOL                       | JTE                       | S<br>HEAS                                                                                                    | STERM                                                                                                    | 1                                                                                                    | REV                                                                      | IEWING 1<br>In                                          | THE STATU<br><i>PeopleSoft</i>                | S OF A<br>Financi | REQUISITIOI<br>als |
|---------------------------|---------------------------|----------------------------------------------------------------------------------------------------|----------------------------------------------------------------------------------------------------|----------------------------------------------------------------------------------------------------|--------------------------------------------------------------------------|---------------------------------------------------------|-----------------------------------------------|-------------------|--------------------|
| After Ic<br><i>Purcha</i> | ogging<br>a <i>sing -</i> | in to Pec<br>-> Requi                                                                                                    | opleSoft Fir<br><i>sitions -&gt; F</i>                                                                                                    | nancials,<br><b>Review F</b>                                                                               | navigate<br>Requisition                                                  | to Docume<br>Informatic                                 | nt Status:<br>on -> Docume                    | ent Status        | ,                  |
| On the<br>Then p          | searc<br>press th         | h screen<br>he <b>Searc</b>                                                                                                    | , provide th<br>h button to                                                                                                    | e requis<br>continue                                                                                       | ition numt<br>e.                                                         | per or enter                                            | the requeste                                  | r for a list      | of requisitions    |
|                           |                           | Requisition<br>Enter any inform<br>Find an Exist<br>Business Unit:<br>Requisition ID:<br>Requisition Da<br>Origin:<br>Requester:<br>Description:<br>Case Sensi<br>Search | Document Sta<br>nation you have an<br>ting Value<br>begins with<br>atus: = •<br>begins with<br>begins with<br>begins with<br>begins with<br>itive<br>Clear Basic S | SLULA<br>SLULA<br>00000021<br>C<br>C<br>C<br>S<br>S<br>S<br>S<br>S<br>S<br>S<br>S<br>S<br>S<br>S<br>S<br>S | . Leave fields bla                                                       | Requisition<br>digit requise<br>Requisition<br>PeopleSo | n ID is the 10-<br>sition number.             |                   |                    |
| The read associa          | sulting<br>ated w         | screen s<br>rith the re                                                                                                    | shows you<br>quisition:                                                                                                    | requistic                                                                                                  | on status a                                                              | nd the subs                                             | sequent docu                                  | ments             |                    |
|                           | Docur                     | ment Sta                                                                                                    | tus                                                                                                    |                                                                                                    |                                                                          |                                                         |                                               |                   |                    |
|                           | Business                  | s Unit: SLUL                                                                                                    | A Req ID                                                                                                    | . 000                                                                                                    | 00002161                                                                 |                                                         | Status:                                       | Approved          |                    |
|                           | Documer                   | nt Date: 11/19                                                                                                    | //2008 Docum                                                                                                    | ent Type: Re                                                                                               | equisition                                                               |                                                         | Budget Status:                                | Valid             |                    |
|                           | Currency                  | /: USD                                                                                                    | Amour                                                                                                    | it:                                                                                                    | 21                                                                       | ,023.54                                                 | The approval status a<br>budget status of the | nd<br>e           |                    |
|                           | Requeste                  | er: Byron                                                                                                    | Martin Patterson                                                                                                    |                                                                                                    |                                                                          | Customize   Fin                                         | requisition.                                  |                   | Last               |
|                           | Docum                     | nents Relate                                                                                                    | ed Info 🛛 💷 🗈                                                                                                    | 1                                                                                                    | 1                                                                        |                                                         |                                               |                   | Last               |
|                           | SetID                     | Unit                                                                                                    | Document Type                                                                                                    | DOC ID                                                                                                    | <u>Status</u>                                                            | Document Date                                           | Vendor ID                                     | Location          |                    |
|                           |                           |                                                                                                    | Payment<br>PO                                                                                                    | 0000009516                                                                                                 | Posted<br>Dispatched                                                     | 01/08/2009                                              | 0000009999月                                   | 1                 |                    |
|                           | SLULA                     | SLULA                                                                                                    |                                                                                                    |                                                                                                    |                                                                          | 01/06/2009                                              | 0000009999                                    | 1                 |                    |
|                           | SLULA                     | SLULA<br>SLULA                                                                                                    | Receipt                                                                                                    | 0000001203                                                                                                 | Received                                                                 | 0 1100/2000                                             |                                               |                   |                    |
|                           | SLULA                     | SLULA<br>SLULA<br>SLULA                                                                                                    | Receipt<br>Voucher                                                                                                    | 0000001203<br>00012368                                                                                     | Received<br>Posted                                                       | 12/10/2008                                              | 0000009999                                    | 1                 |                    |
|                           | SLULA                     | SLULA<br>SLULA<br>SLULA                                                                                                    | Receipt<br>Voucher<br>The sub-<br>receip<br>docume                                                                                                    | 0000001203<br>00012368<br>sequent purcl<br>pt, voucher an<br>mts associate<br>requisition                  | Posted<br>Posted<br>hase order,<br>hd check<br>ed with the               | 12/10/2008                                              | 00000099995                                   | 1                 |                    |
| Press                     | A Return                  | SLULA<br>SLULA<br>SLULA                                                                                                    | Receipt<br>Voucher<br>The sub<br>recei<br>docume                                                                                                    | 000001203<br>00012368<br>sequent purcl<br>pt, voucher ar<br>ents associate<br>requisition                  | Posted<br>Posted<br>hase order,<br>id check<br>id with the<br>would like | e to look at a                                          | ooooooggggg                                   | sition's st       | atus.              |